# Canon

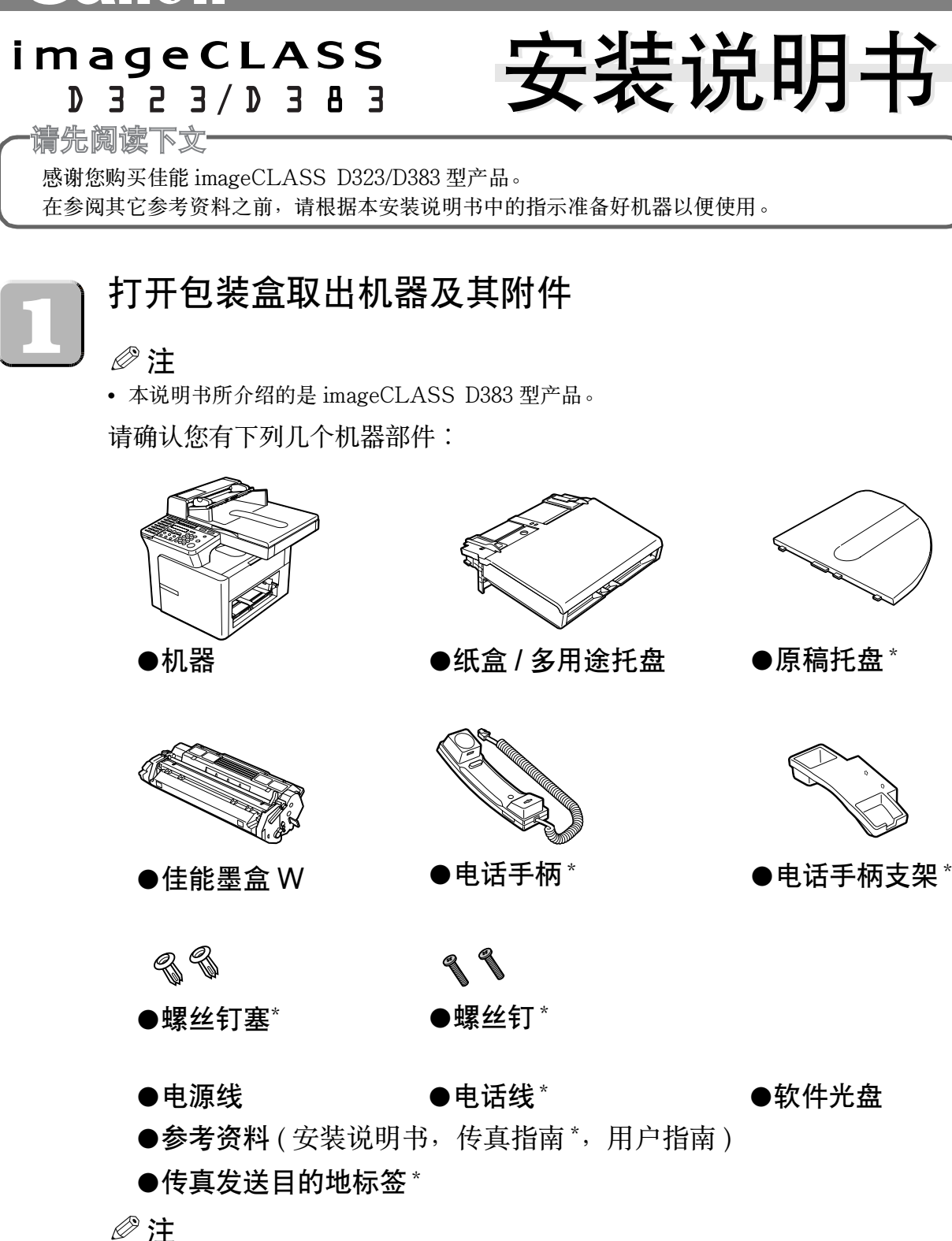

• \* 仅适用于 imageCLASS D383 型

# ❶重要

• 请保存好收据。在您需要保修时可以作为购买凭证。

#### ∅注

- 打印机的数据线不包括在内。您需要一根 USB 数据线 (少于5 m) 用以连接本机器和电脑。
- 安装与连接电话手柄的详细内容,请参阅用户指南。

### 取下运输包装材料

- 1 将机器放在表面平稳的地方。
- 2 拆下机器、纸盒以及多用途托盘上的装运封条。

#### ■ imageCLASS D323

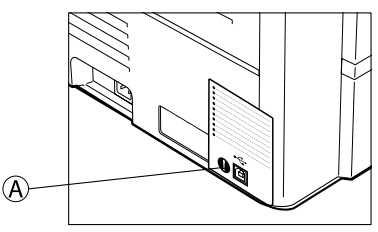

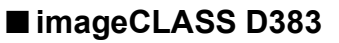

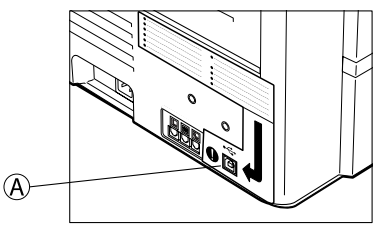

∅注

- 在此阶段请勿取下 USB 接口 (A)上的透明标签。
- **3** 打开自动输稿器 ③取出运输材料 © (仅适用于 imageCLASS D383 型),再 打开稿台玻璃盖板 ①去掉内部保护层 €。

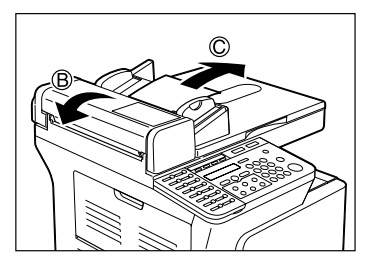

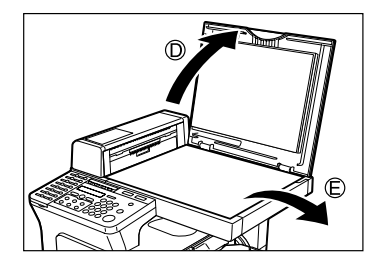

# 安装纸盒和原稿托盘

- 1 轻轻地拿起纸盒对准机器,将纸盒两头的挂钩对准机器内的导向装置,尽量 把纸盒向机器内推进①。然后慢慢放下纸盒②。
- 2 将原稿托盘上的突出部分插入自动输稿器上的对应槽中,直到"咔嗒"一声 到位。(仅适用于 imageCLASS D383 型)

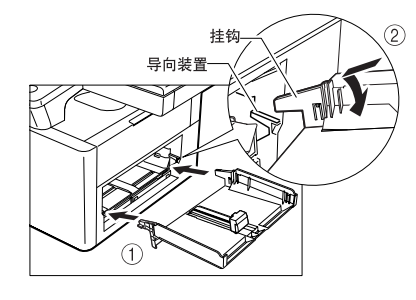

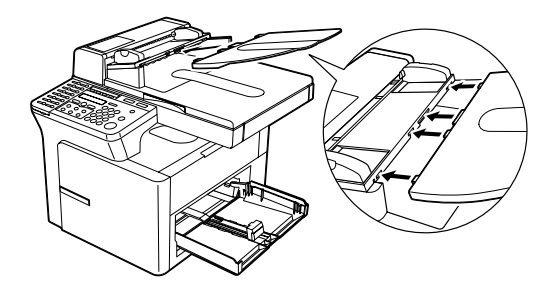

⊘注

• 安装纸盒时必须保证纸盒与供纸槽之间没有空隙。

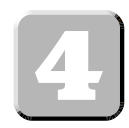

# 连接电话线及其他所需外部设备 (仅适用于 imageCLASS D383 型)

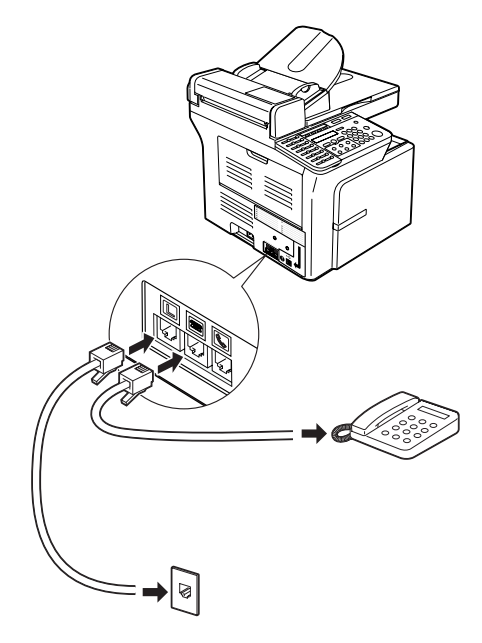

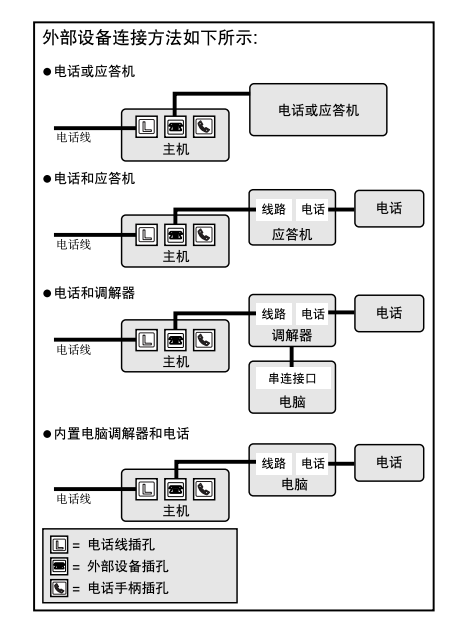

#### ②注

- 为防止触电,在连接接口数据线或网络数据线之前,请将电源插头从插座上拔下。
- 在使用机器之前,必须确保机器的设置与电话线路的种类相符。详细内容请参照传真指南。
- •如果与外部设备连接,必须设置一个合适的接收模式。详细内容请参照传真指南。

### 连接电源线

电源线一旦插入机器和墙上的插座,机器即处于开机状态。没有专设的开/关按钮。接上电源 线,机器需要预热才能使用。液晶显示屏将显示 PLEASE WAIT, 然后显示 INSTALL CARTRIDGE。在安装墨盒及将纸张装入纸盒或多用途托盘时,液晶显示屏返回待机显示。

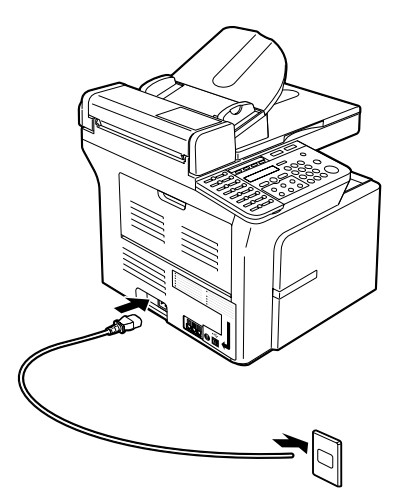

②注

- 将电源插头径直插入机器左边的电源插口。 请勿斜着插入。否则,机器因不能正确与电源连接而 无法开机。万一出现这种情况,请切断电源, 过一, 二 分钟后,重新正确插入。
- 无论是连接还是切断电源,都要确保在墙上的插座上 而不是在机器上的电源接口拔出或插上电源线。

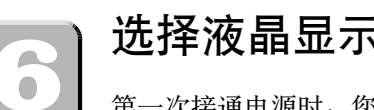

# 选择液晶显示屏上的语言

第一次接通电源时,您需要正确选择语言。

⊘注

- 这一设置仅适用于部分国家。
- 1 插上电源线,机器即处于开机状态。

PLEASE WAIT

2 按 ◀ (-) 或 ▶ (+) 键选择液晶显示屏显示和报告时所使用的语言。

```
DISPLAY LANGUAGE
<
       ENGLISH
                      >
```

- 3 按 OK 键。
  - 请稍等片刻,机器将返回复印模式。

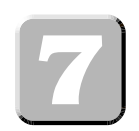

# 安装墨盒

1 从防护袋里取出新墨盒。

∅注

• 保存好防护袋。今后当您从机器内取出该墨盒时可能需要用它。

2 摇动墨盒 5、6次, 使墨粉分布均匀。

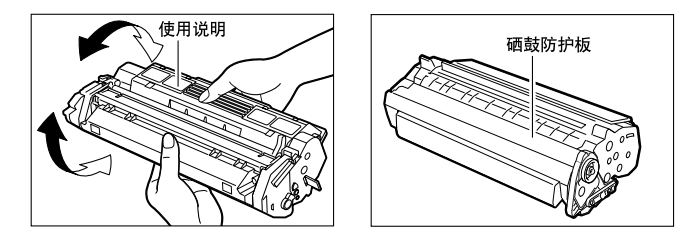

∅注

• 如图所示握住墨盒将附有使用说明的一面朝上。请勿以任何方式强行移动或按压硒鼓防护板。

**3** 将墨盒放在表面平稳的地方,抓住密封带上的标签薄片,按下图所示的方向 拉动。确保标签薄片已剥离墨盒。

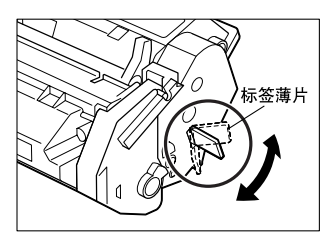

4 一手握紧墨盒,另一手慢慢拉动密封带上的标签薄片,将密封带完全拉出。扔 掉密封带。

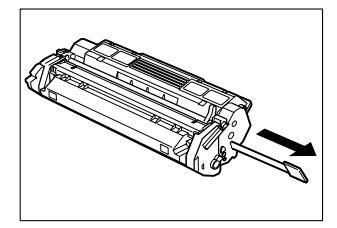

### ● 重要

- 确保密封带已完全被拉出。否则,墨粉无法被供应给机器,图像或文字将无法复印到纸上。
- 取出密封带时为防止断裂。请将标签薄片径直地拉出,不 要向上或向下拉动。

5 打开右侧盖板

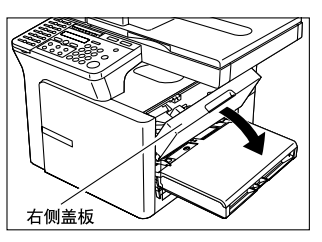

6 如下图所示,握住墨盒使箭头标志对准机器。

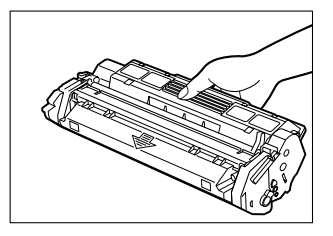

**7** 将墨盒两端的凸起物体 (A) 对准机器内的导向装置 (B) (位置 1) 并将墨盒缓缓 推入机器内直到右侧盖板慢慢升起 (位置 2)。

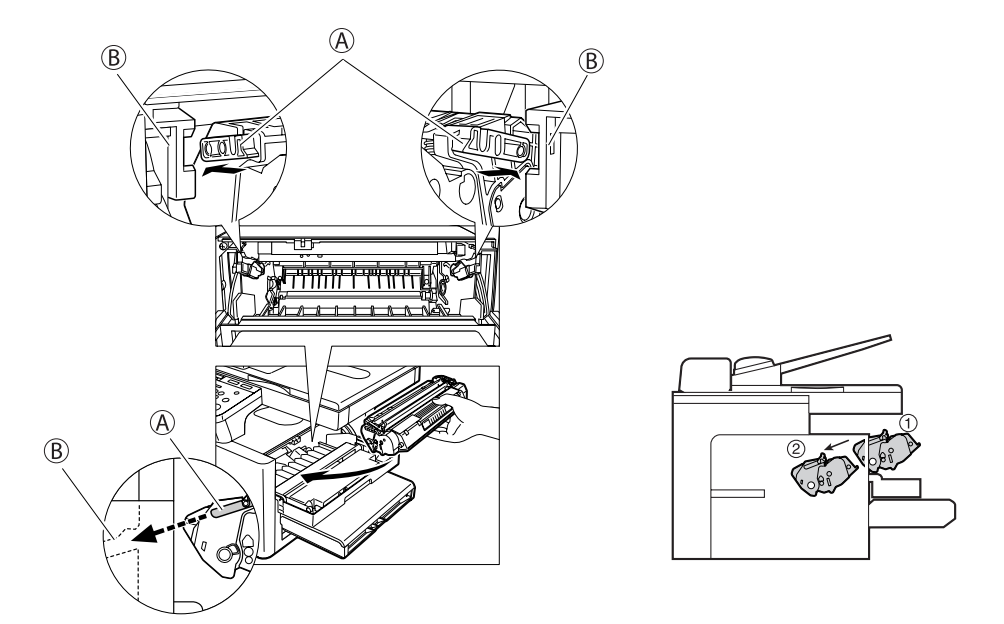

### 🕛 重要

• 右侧盖板与墨盒的动作同步进行。推入墨盒时,不能超过位置②。否则手会被右侧盖板夹住。

8 关闭右侧盖板,墨盒即安装完毕(位置③)。

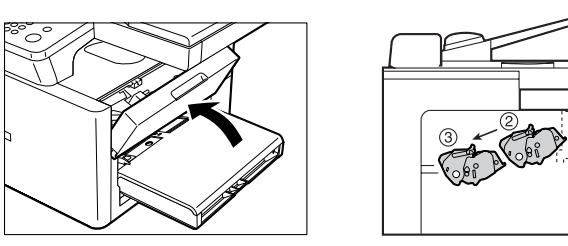

∅注

•关于电话手柄的安装方法,请参阅*用户指南*的附录 B。

将纸张装入纸盒

- 1 将整叠纸张装入纸盒
  - 尽可能地将纸张向纸盒内推进。

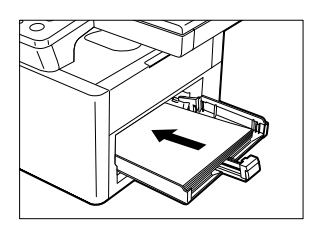

- 2 调节宽度导板 (A) 和长度导板 (B) 使它们符 合纸张的大小。
  - •调节导板使导板与纸张之间没有空隙。

∅注

• 确保纸张量未超过宽度导扳和长度导板爪。

3 将多用途托盘安装在纸盒的上面。

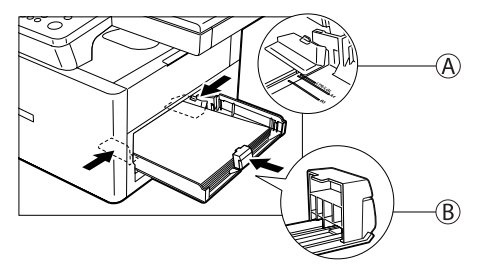

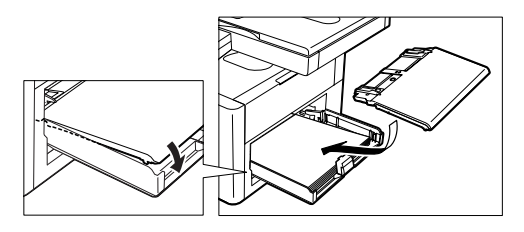

# │ 安装 [CARPS] 软件 (Windows 98/Me/2000/XP)

### ●重要

• 打印之前、必须在电脑上安装 CARPS 软件。

以下是 Windows 98 的安装程序画面。

1 确保 USB 数据线没有将本机器和电脑连接。

#### 🕛 重要

- 如果Plug and Play自动执行,并且出现 [添加新硬件向导],请按 [取消]并按下列步骤进行 操作。
- 将光盘放入光盘驱动器。
   光盘的菜单将自动显示出来。
- 3 按 [安装打印机驱动程序] 键。

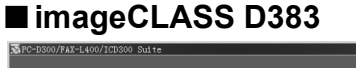

| 安裝<br>打印机驱动程序              |
|----------------------------|
| 安莱 Adobe<br>Acrobat Reader |
| 查阅<br>软件指南                 |
| 查阅<br>传真机驱动程序指南            |
| 传真机驱动程序指南                  |

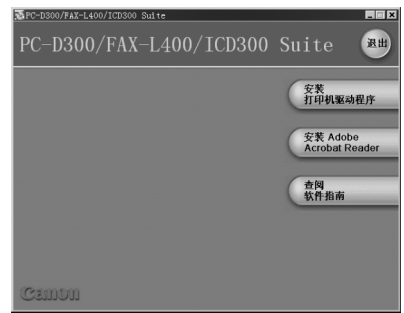

#### ■ imageCLASS D323

### ∅注

- 如果光盘菜单没有自动显示,请双击桌面上的[我的电脑] (操作系统为Windows XP的用户, 通过选择 [开始] 功能表,单击 [我的电脑])。打开光盘的图标,双击 [CSplash.exe]。
- 4 在设置导向对话框里按 [下一步]键。
- 5 当出现许可协议,请确认其内容。选择 [我接受该许可协议中的条款],然 后,按 [下一步]键。

#### ∅注

在某些操作系统中可能出现建议您重新启动电脑的信息。在这种情况下,请重新启动电脑后继续安装。

6 选择 [通过 USB 连接安装打印机驱动程序], 然后, 按 [下一步] 键。

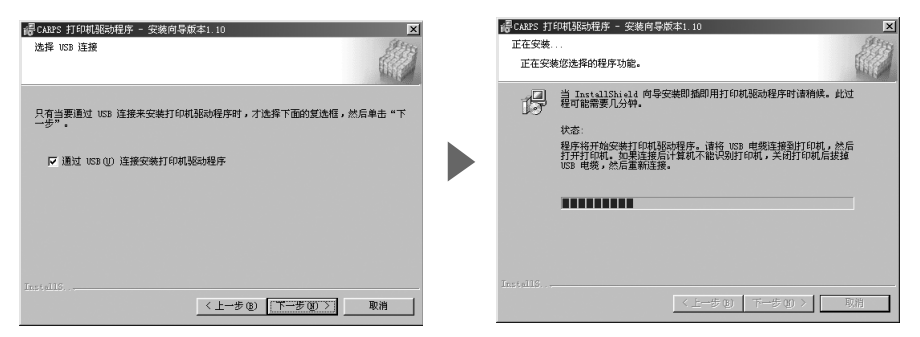

当出现对话框(右上方),请按下列步骤进行操作。

6-1 确保已取下 USB 接口上的透明标签 (A)。

6-2 用 USB 数据线 ⑧将机器和电脑连接上。

电脑程序将自动开始安装打印机驱动器。

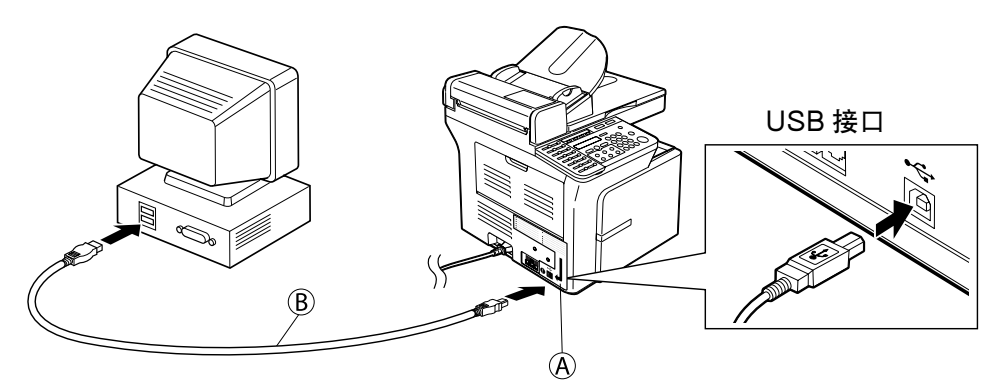

7 当出现以下对话框,请选择 [是的,我希望现在重新启动计算机],然后按 [退出]。

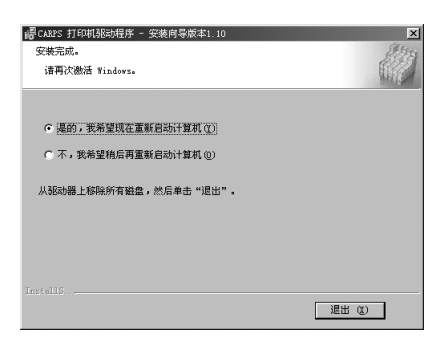

# 阅读电子指南

按下列步骤阅读电子指南:

- **1** 将光盘放入光盘驱动器。 光盘菜单将自动显示。
  - 如果光盘菜单没有自动显示,请双击桌面上的[我的电脑](操作系统为 Windows XP的用户,通过选择[开始]功能表,单击[我的电脑])。打开 光盘的图标,双击[CSplash.exe]。

2 按 [查阅软件指南] 或 [查阅用户指南] 键,显示您要查阅的指南。

#### ∅注

• 如果您的电脑里没有安装 Adobe Acrobat Reader 请按以下步骤安装:

- **1** 将光盘放进光盘驱动器。 光盘菜单将自动显示。
  - 如果光盘菜单没有自动显示,请双击桌面中的[**我的电脑**](操作系统为 Windows XP的用户,通过选择[**开始**]功能表,单击[**我的电脑**])。打开 光盘的图标,双击[CSplash.exe]。
- 2 按 [安装 Adobe Acrobat Reader] 键开始安装。